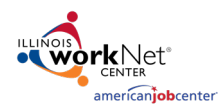

## Using the Customer Services Report

This report allows users to see a list of services that have been assigned to customers in a group and update many participants at one time.

| 1.                            | Log in to Illinois workNet.                                                   | a Constanting of the Constanting of the Constanting | ⑦ DASHBOARDS -                                                                     |                                                                  | 😃 groups 💄                                           |                                              | 🔳 🔤 НІ,                                 | INFO@TRAIN17                     | _SIUCCWD.COM <del>▼</del>     |  |  |  |  |
|-------------------------------|-------------------------------------------------------------------------------|----------------------------------------------------------------------------------------------------|------------------------------------------------------------------------------------|------------------------------------------------------------------|------------------------------------------------------|----------------------------------------------|-----------------------------------------|----------------------------------|-------------------------------|--|--|--|--|
| 2.                            | Access the Customer                                                           |                                                                                                    |                                                                                    |                                                                  |                                                      |                                              |                                         |                                  |                               |  |  |  |  |
|                               | Support Center.                                                               | Project/Category                                                                                                    |                                                                                    |                                                                  |                                                      |                                              |                                         |                                  |                               |  |  |  |  |
| 3.                            | 3. Access the Reports tab.                                                    |                                                                                                    | Select                                                                             |                                                                  |                                                      |                                              |                                         |                                  |                               |  |  |  |  |
| 4.                            | Select the                                                                    | Select<br>Apprenticeship Illinois                                                                                                    |                                                                                    |                                                                  | 45                                                   |                                              |                                         |                                  |                               |  |  |  |  |
|                               | Project/Category.                                                             | Building Futures<br>DHS Youth Programs                                                                                                    |                                                                                    |                                                                  |                                                      |                                              |                                         |                                  |                               |  |  |  |  |
| 5.                            | Scroll to find and select                                                     | IDHS E&T<br>Illinois Worknet                                                                                                    |                                                                                    |                                                                  |                                                      |                                              |                                         |                                  |                               |  |  |  |  |
| 0.                            | Customer Services Report                                                      | Returning Citizens<br>Service Locator                                                                                                    |                                                                                    |                                                                  | ogress based on                                      | the performance meas                         | sure criteria for th                    | e DHS Youth.                     |                               |  |  |  |  |
|                               | customer services heport.                                                     | Youth Apprenticeship<br>Youth Career Pathway                                                                                                    | s                                                                                  |                                                                  |                                                      |                                              |                                         |                                  |                               |  |  |  |  |
|                               |                                                                               | <ul> <li>View a graphica</li> <li>View a graphica</li> <li>Access a list of</li> </ul>                                                                                                    | al and table view of the r<br>al and table view of the r<br>customers who meet the | number of customen<br>number of customen<br>e performance criter | rs who meet/do not i<br>rs who meet/do not i<br>ria. | meet the performance<br>meet the performance | criteria by progra<br>criteria and meet | m year and qua<br>specific demog | rter.<br>raphic criteria.     |  |  |  |  |
|                               |                                                                               | DHS Youth Risk Repo                                                                                                    | ort                                                                                |                                                                  |                                                      |                                              |                                         |                                  |                               |  |  |  |  |
|                               |                                                                               | Primany User: DHS Vo                                                                                                    | outh Grantees and IDHS                                                             |                                                                  |                                                      |                                              |                                         |                                  |                               |  |  |  |  |
|                               |                                                                               |                                                                                                    |                                                                                    |                                                                  |                                                      |                                              |                                         |                                  |                               |  |  |  |  |
|                               | Customer Services Report                                                      |                                                                                                    |                                                                                    |                                                                  |                                                      |                                              |                                         |                                  |                               |  |  |  |  |
|                               | Primary User: Illinois workNet Pa                                             | rtners                                                                                                    |                                                                                    |                                                                  |                                                      |                                              |                                         |                                  |                               |  |  |  |  |
|                               | Purpose: The Customer Services<br>IWDS service if applicable, the st          | Report provides a list<br>atus of the service, ar                                                                                                    | of services providend the customer wh                                              | ed to customer<br>no have/do not                                 | s by project or (<br>have the listed                 | Customer Support<br>service.                 | : Center grou                           | p. The list id                   | lentifies the                 |  |  |  |  |
|                               | Run the Customer Services Repo                                                | ort to:                                                                                                    |                                                                                    |                                                                  |                                                      |                                              |                                         |                                  |                               |  |  |  |  |
|                               | <ul><li>View/Export the complete</li><li>Update services at a group</li></ul> | or filtered list of servio<br>level by accessing a f                                                                                                    | ces associated with<br>filtered list of custo                                      | n customers tha<br>omers who have                                | at includes the s<br>e a specific servi              | tatus of each serv<br>ice.                   | ice.                                    |                                  |                               |  |  |  |  |
|                               | Credentials Papart                                                            | 1                                                                                                    |                                                                                    | SERVICES                                                         |                                                      |                                              |                                         |                                  |                               |  |  |  |  |
|                               |                                                                               | E                                                                                                    | Back to Reports                                                                    |                                                                  |                                                      |                                              |                                         |                                  |                               |  |  |  |  |
|                               | Run the Credentials Report to:                                                |                                                                                                    | Project *<br>DHS Youth Programs                                                    |                                                                  | ~                                                    | Service Type<br>Select                       |                                         |                                  | ~                             |  |  |  |  |
| Aftor th                      | a rapart apapa:                                                               |                                                                                                    | Grantee                                                                            |                                                                  |                                                      | Start Date Begin Range                       |                                         |                                  |                               |  |  |  |  |
| Alterti                       | le report opens.                                                              |                                                                                                    | Austin Peoples Action Cen                                                          | ter                                                              | *                                                    |                                              |                                         |                                  |                               |  |  |  |  |
| 1.                            | Select Project                                                                |                                                                                                    | Service Provider                                                                   |                                                                  | ~                                                    | Start Date End Range                         |                                         |                                  |                               |  |  |  |  |
| 2.                            | Select Grantee if more than o                                                 | one                                                                                                    | Customer Enrollment Status                                                         |                                                                  |                                                      |                                              |                                         |                                  |                               |  |  |  |  |
|                               | available.                                                                    | _                                                                                                    | All                                                                                |                                                                  | ~                                                    |                                              |                                         |                                  |                               |  |  |  |  |
| 3                             | Other Filters are available if r                                              | veeded.                                                                                                    | Filter Export                                                                      |                                                                  |                                                      |                                              |                                         |                                  |                               |  |  |  |  |
| <u>с</u> .<br>Д               | Report shows the number of                                                    |                                                                                                    | Show 10 🗸 entries                                                                  |                                                                  |                                                      |                                              |                                         | Search:                          |                               |  |  |  |  |
| 4. Report shows the number of |                                                                               |                                                                                                    | IWDS                                                                               | ≑ IWDS ≑                                                         | Not <sup>‡</sup> <sup>‡</sup> c.                     | uccessful + Unsuccessful                     | Evaluated/Not                           | iotal<br>Customers<br>with       | iotal<br>Customers<br>without |  |  |  |  |
|                               | are accoriated to each stor                                                   |                                                                                                    | Step/Service Name                                                                  | Service Type                                                     | Started Started Co                                   | ompletion Completion                         | Required                                | Step/Service                     | Step/Service                  |  |  |  |  |
|                               | are associated to each step.                                                  | CLS - Self N/A<br>Care                                                                                                    | N/A                                                                                | 1 0 0                                                            | 0                                                    | 0                                            |                                         | 48                               |                               |  |  |  |  |

N/A

4

5. Click on a number to see the list of participants.

> For the following example, the item in the top row that has 48 participants in the Total Customers without Step/Service for CLS-Self Care was selected.

Anger

management / conflict resolution

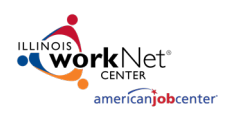

b. c.

d.

e.

End Date

## **Customer Services Report**

April 2021

- 6. When the list opens, the user can update all participants in that list at one time.
  - a. Status updates include: Planned/Not Started, Started/Open, Successful Completion, Unsuccessful

| Completion, and              | Filter Save Export Import |               |                       |                         |              |          |                       |                |
|------------------------------|---------------------------|---------------|-----------------------|-------------------------|--------------|----------|-----------------------|----------------|
| Required.                    | Last<br>Name              | First<br>Name | Edit Step             | Status *                | Start Date * | End Date | Planned Due Date<br>* | Weekly Hours * |
| Evaluated/Not                | Brown                     | Bryan         | Add to<br>Career Plan | Planned/Not Started ( 💙 |              |          |                       |                |
| Required does<br>not reauire | Chapman                   | Kim           | Add to<br>Career Plan | Planned/Not Started ( 💙 |              |          |                       |                |
| dates or hours               | Elliott                   | Rick          | Add to<br>Career Plan | Planned/Not Started ( 💙 |              |          |                       |                |
| Enter Start Date             | Flat                      | Ken           | Add to<br>Career Plan | Planned/Not Started ( 💙 |              |          |                       |                |
| Due Date                     | Galaxy                    | S9            | Add to<br>Career Plan | Planned/Not Started ( 💙 |              |          |                       |                |
| Enter <mark>Weekly</mark>    | Galaxy                    | S8            | Add to<br>Career Plan | Planned/Not Started ( 💙 |              |          |                       |                |
| Hours<br>Optional entry is   | Grzanich                  | Jordan        | Add to<br>Career Plan | Planned/Not Started ( 💙 |              |          |                       |                |

7. Click Add to Career Plan and the step is added to the participant Career Plan without any other information included.

All participants can be updated by changing the status, start date, planned due date and weekly hours. The status updates do not have to be the same status when doing so, although you can only update one status per service per person. After the service status is updated, the participant moves to a different column based upon the status entered. For example: if Rick Elliott is marked as Started/Open, the service will move to the Started column on the overall list of services page for that service.

If participants do not require a service, the service for that participant can be marked as Evaluated / Not Required. In many programs, that status will count toward a successful completion in the overall career plan.

This is an excellent tool to use if:

- new services need to be added to multiple participants simultaneously or
- if new requirements have been added to a program or
- an existing participant shifts into a new program and the existing career plan does not have the services required by the new program or
- an entire cohort of participants need an update for completion.

## **Best Practice**

A best practice is to ensure that at least one participant has all the services added to the career plan. Then, go service by service selecting the column – Total Customers without Step/Service to update all other participants.